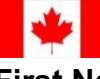

## Notification of a New Pregnancy to the Prenatal Nurse

| Development Date: | January 18, 2019          | Reviewed/Revised Date: | September 30, 2019 |
|-------------------|---------------------------|------------------------|--------------------|
| Intended Users:   | CHNs, Nurse Practitioners |                        |                    |

| STEP: | PROCESS:                                                                                    |
|-------|---------------------------------------------------------------------------------------------|
| 1.    | Patient has a Positive HCG.                                                                 |
| 2.    | In the Vital Signs Tab, enter "POS" under HCG.                                              |
| 3.    | Book the patient for an initial prenatal appointment on the next available Tuesday morning. |
| 4.    | Complete and save your Patient Note (save as "New Prenatal").                               |
| 5.    | Under Encounter Note, right click on your saved Patient Note.                               |
| 6.    | Select "Send Task" to Prenatal Nurse.                                                       |
| 7.    | Under the Task drop down menu, select "Prenatal Follow-up".                                 |
| 8.    | Task the Prenatal Nurse(s)                                                                  |
| 9.    | Under "Note" include any additional relevant information to the Prenatal Nurses as needed.  |
| 10.   | Press "OK" to send Task.                                                                    |
| 11.   | Attached the "Prenatal Patient" flag to the patient's EMR (pink baby icon).                 |
| 12.   |                                                                                             |
| 13.   |                                                                                             |
| 14.   |                                                                                             |